# Microinvest Склад Pro

Установка сервера MS SQL 2008 R2 Express

(Microsoft SQL Server 2008 R2 Express Edition)

### Необходимые компоненты

- MS SQL 2008 R2 Express установочные файлы
- MS SQL инструменты

| Planning<br>Installation<br>Maintenance<br>Tools<br>Resources<br>Advanced<br>Options | New installation or add features to an existing installation.         Launch a wizard to install SQL Server 2008 R2 in a non-clustered environment or to add features to an existing SQL Server 2008 R2 instance.         Image: Comparison of the environment of the environment of the envise of the environment of the environment of |
|--------------------------------------------------------------------------------------|----------------------------------------------------------------------------------------------------|
|                                                                                      |                                                                                                    |

Выберете "New installation or add features to an existing installation"

| 🐮 SQL Server 2008 R2 Setup                     |                                                                                                    |
|------------------------------------------------|----------------------------------------------------------------------------------------------------|
| License Terms<br>To install SQL Server 2008 R2 | 2, you must accept the Microsoft Software License Terms.                                                                                                    |
| License Terms<br>Setup Support Files           | MICROSOFT SOFTWARE LICENSE TERMS<br>MICROSOFT SQL SERVER 2008 R2 EXPRESS<br>These license terms are an agreement between Microsoft Corporation (or based on where<br>you live, one of its affiliates) and you. Please read them. They apply to the software named<br>above, which includes the media on which you received it, if any. The terms also apply to any<br>Microsoft<br>updates,<br>supplements,<br>Internet-based services, and<br>support services |
|                                                | Gopy       Print         ✓ I accept the license terms.       ✓         Send feature usage data to Microsoft. Feature usage data includes information about your hardware configuration and how you use SQL Server and its components.       See the Microsoft SQL Server 2008 R2 Privacy Statement for more information.         See the Microsoft SQL Server 2008 R2 Privacy Statement for more information.          < Back                                   |

### Примите лицензионное соглашение

| Select the Express features to i                                                                                                    | nstall.                                                                                                    |                                                                                                    |
|----------------------------------------------------------------------------------------------------|----------------------------------------------------------------------------------------------------|----------------------------------------------------------------------------------------------------|
| Setup Support Rules<br>Feature Selection<br>Installation Rules<br>Instance Configuration<br>Disk Space Requirements<br>Server Configuration<br>Database Engine Configuration<br>Error Reporting<br>Installation Configuration Rules<br>Installation Progress<br>Complete | Eeatures:<br>Instance Features<br>I Database Engine Services<br>I SQL Server Replication<br>Shared Features<br>I SQL Client Connectivity SDK<br>Redistributable Features | Description:<br>Server features are instance-aware and have<br>their own registry hives. They support<br>multiple instances on a computer. |
|                                                                                                    | Select All     Unselect All       Shared feature directory:     C:\Program Files\I                                                                                       | Microsoft SQL Server\                                                                                                    |

Выберите компоненты, которые нужно установить

| SQL Server 2008 R2 Setup                                                                                                    |                                                                             |                            |                           |                      |            |
|----------------------------------------------------------------------------------------------------|-----------------------------------------------------------------------------|----------------------------|---------------------------|----------------------|------------|
| Instance Configuration<br>Specify the name and instance I                                                                                                    | D for the instance of SQL Ser                                               | ver. Instance II           | ) becomes part of th      | e installation path. |            |
| Setup Support Rules<br>Feature Selection<br>Installation Rules<br><b>Instance Configuration</b><br>Disk Space Requirements<br>Server Configuration<br>Database Engine Configuration | <ul> <li><u>D</u>efault instance</li> <li>N<u>a</u>med instance:</li> </ul> | SQLExpress                 |                           |                      |            |
|                                                                                                    | Instance <u>I</u> D:<br>Instance <u>r</u> oot directory:                    | MSSQLSERVE<br>C:\Program F | R<br>iles\Microsoft SQL S | erver\               |            |
| Error Reporting<br>Installation Configuration Rules<br>Installation Progress<br>Complete                                                                                            | SQL Server directory:<br>Insta <u>l</u> led instances:                      | C:\Program F               | iles\Microsoft SQL Se     | rver\MSSQL10_50.M    | SSQLSERVER |
|                                                                                                    | Instance Name In                                                            | nstance ID                 | Features                  | Edition              | Version    |
|                                                                                                    |                                                                             |                            |                           |                      |            |
|                                                                                                    |                                                                             | [                          | < <u>B</u> ack            | <u>N</u> ext > Can   | cel Help   |

### Выберите опцию "Default instance"

| Specify the service accounts and c                                                       | ollation configuration.                                               |                                                            |               |                     |   |
|------------------------------------------------------------------------------------------|-----------------------------------------------------------------------|------------------------------------------------------------|---------------|---------------------|---|
| Setup Support Rules<br>Feature Selection<br>Installation Rules<br>Instance Configuration | Service Accounts Collation<br>Microsoft recommends that yo<br>Service | u use a separate account for each SQL Serv<br>Account Name | er serv<br>Pa | ice.<br>Startup Typ | e |
| Disk Space Requirements                                                                  | SQL Server Database Engine                                            | NT AUTHORITY\NETWORK SERVICE                               |               | Automatic           | T |
| Server Configuration                                                                     | SQL Server Browser                                                    | NT AUTHORITY\LOCAL SERVICE                                 |               | Disabled            |   |
| Installation Progress<br>Complete                                                        |                                                                       |                                                            |               |                     |   |

Выберите "NETWORK SERVICE" в поле "Account Name"

| 📸 SQL Server 2008 R2 Setup                                                                                                    |                                                                                                    |                   |
|----------------------------------------------------------------------------------------------------|----------------------------------------------------------------------------------------------------|-------------------|
| Server Configuration<br>Specify the service accounts and                                                                                                    | collation configuration.                                                                                                    |                   |
| Setup Support Rules<br>Feature Selection<br>Installation Rules<br>Instance Configuration<br>Disk Space Requirements<br><b>Server Configuration</b><br>Database Engine Configuration<br>Error Reporting<br>Installation Configuration Rules<br>Installation Progress<br>Complete | Service Accounts       Collation         Database Engine:       Cyrillic_General_CLAS         Latin1-General, case-insensitive, accent-sensitive, kanatype-insensitive, width-insensitive for Unicode Data, SQL Server Sort Order 52 on Code Page 1252 for non-Unicode Data | <u>C</u> ustomize |
|                                                                                                    | < <u>B</u> ack <u>N</u> ext > Cancel                                                                                                    | Help              |

Выберите во вкладке Collation: Cyrillic\_General\_CI\_AS (при правельной конфигурации региональных настроек выбрано по умолчанию)

| 📸 SQL Server 2008 R2 Setup                                                                                                    |                                                                                                    |                                                |
|----------------------------------------------------------------------------------------------------|----------------------------------------------------------------------------------------------------|------------------------------------------------|
| Database Engine Config<br>Specify Database Engine authent                                                                                                    | uration<br>ication security mode, administrators and data directories.                                                                                                    |                                                |
| Setup Support Rules<br>Feature Selection<br>Installation Rules<br>Instance Configuration<br>Disk Space Requirements<br>Server Configuration<br><b>Database Engine Configuration</b><br>Error Reporting<br>Installation Configuration Rules<br>Installation Progress<br>Complete | Account Provisioning       Data Directories       User Instances       FILESTREAM         Specify the authentication mode and administrators for the Database Engine.         Authentication Mode <ul> <li>Windows authentication mode</li> <li>Mixed Mode (SQL Server authentication and Windows authentication)</li> <li>Specify the password for the SQL Server system administrator (sa) account.</li> <li>Enter password:</li> <li>Confirm password:</li> <li>Specify SQL Server administrators</li> </ul> |                                                |
|                                                                                                    | TEST\TO (TO)       SQL Serve administra         SQL Serve       administra         unrestrict:       the Datab         Add <u>C</u> urrent User <u>A</u> dd                                                                                                    | r<br>ators have<br>ad access to<br>ase Engine. |
|                                                                                                    | < <u>B</u> ack <u>N</u> ext > Cancel                                                                                                    | ] Help                                         |

Выберите "Mixed Mode" и введите пароль для доступа к серверу – Passw0rd

| SQL Server 2008 R2 Setup                                                                                                    |                                                                                                    |
|----------------------------------------------------------------------------------------------------|----------------------------------------------------------------------------------------------------|
| Error Reporting                                                                                                    |                                                                                                    |
| Help Microsoft improve SQL Ser                                                                                                    | ver features and services.                                                                                                    |
| Setup Support Rules<br>Feature Selection<br>Installation Rules<br>Instance Configuration<br>Disk Space Requirements<br>Server Configuration<br>Database Engine Configuration<br>Error Reporting<br>Installation Configuration Rules<br>Installation Progress<br>Complete | Specify the information that you would like to automatically send to Microsoft to improve future releases of SQL Server. These settings are optional. Microsoft treats this information as confidential. Microsoft may provide updates through Microsoft Update to modify feature usage data. These updates might be downloaded and installed on your machine automatically, depending on your Automatic Update settings.  See the Microsoft SQL Server 2008 R2 Privacy Statement for more information.  Read more about Microsoft Update and Automatic Update.  Send Windows and SQL Server Error Reports to Microsoft or your corporate report server. This setting only applies to services that run without user interaction. |
|                                                                                                    | < <u>B</u> ack <u>N</u> ext > Cancel Help                                                                                                    |

Подтверждение настроек для отправки сообщений с ошибками в Microsoft

| 1 SQL Server 2008 R2 Setup                                                                                                    |                                                                                                    | x |
|----------------------------------------------------------------------------------------------------|----------------------------------------------------------------------------------------------------|---|
| Complete<br>Your SQL Server 2008 R2 installa                                                                                                    | ition completed successfully.                                                                                                    |   |
| Setup Support Rules<br>Feature Selection<br>Installation Rules<br>Instance Configuration<br>Disk Space Requirements<br>Server Configuration<br>Database Engine Configuration<br>Error Reporting<br>Installation Configuration Rules<br>Installation Progress | Summary log file has been saved to the following location:<br><u>C:\Program Files\Microsoft SQL Server\100\Setup Bootstrap\Log\20110907 104808</u><br><u>\Summary TEST 20110907 104808.txt</u><br><u>I</u> nformation about the Setup operation or possible next steps:<br>Vour SQL Server 2008 R2 installation completed successfully.                                        |   |
|                                                                                                    | Supplemental Information:<br>The following notes apply to this release of SQL Server only.<br>Microsoft Update<br>For information about how to use Microsoft Update to identify updates for SQL Server 2008 R2, see<br>the Microsoft Update Web site at <a href="http://go.microsoft.com/fwlink/?Linkld=108409">http://go.microsoft.com/fwlink/?Linkld=108409</a> .<br>Samples | • |
|                                                                                                    | Close Help                                                                                                    |   |

Успешное окончание установки

## Конфигурация – шаг 1

| Windows Fax and Scan                | -    |                      |
|-------------------------------------|------|----------------------|
| Windows Media Center                |      |                      |
| Windows Media Player                |      | то                   |
| Windows Update                      |      |                      |
| XPS Viewer                          | -    | Documents            |
| Accessories                         |      |                      |
| Canon Printer Uninstaller           |      | Pictures             |
| Games                               |      |                      |
| Maintenance                         |      | Music                |
| Microinvest                         |      |                      |
| Microsoft Office                    | =    | Computer             |
| Microsoft SQL Server 2008           |      | 6 . IB I             |
| Microsoft SQL Server 2008 R2        |      | Control Panel        |
| 🛃 Import and Export Data (32-bit)   |      | Devices and Drinters |
| 🗏 SQL Server Management Studio      |      | Devices and Finiters |
| 🎼 Configuration Tools               |      | Default Programs     |
| Reporting Services Configuration Ma | 1.00 |                      |
| 🔚 SQL Server Configuration Manager  |      | Help and Support     |
| SQL Server Error and Usage Reportin |      |                      |
| to SQL Server Installation Center   | -    |                      |
| 1 Back                              |      |                      |
| Search programs and files           |      | Shut down 🕨          |
|                                     |      |                      |

В програмной группе Microsoft SQL Server-а выберите "SQL Server Configuration Manager"

## Конфигурация – шаг 2

| 🚡 Sql Server Configuration Manager                                                                                                    |                                                                  |                                                      |  |  |  |
|----------------------------------------------------------------------------------------------------|------------------------------------------------------------------|------------------------------------------------------|--|--|--|
| Eile       Action       View       Help         Image: Server Configuration Manager       Image: Server Configuration Manager       Image: Server Configuration Manager         Image: Server Configuration Manager       Image: Server Configuration Manager       Image: Server Configuration Manager         Image: Server Configuration Manager       Image: Server Configuration Manager       Image: Server Configuration Manager         Image: Server Configuration Manager       Image: Server Configuration Manager       Image: Server Configuration Manager         Image: Server Configuration Manager       Image: Server Configuration Manager       Image: Server Configuration Manager         Image: Server Configuration Manager       Image: Server Configuration Manager       Image: Server Configuration Manager         Image: Server Configuration Manager       Image: Server Configuration Manager       Image: Server Configuration Manager         Image: Server Configuration Manager       Image: Server Configuration Manager       Image: Server Configuration Manager         Image: Server Configuration Manager       Image: Server Configuration Manager       Image: Server Configuration Manager         Image: Server Configuration Manager       Image: Server Configuration Manager       Image: Server Configuration Manager         Image: Server Configuration Manager       Image: Server Configuration Manager       Image: Server Configuration Manager       Image: Server Configuration Manager | Protocol Name<br>S Shared Memory<br>Named Pipes<br>TCP/IP<br>VIA | Status<br>Enabled<br>Disabled<br>Enabled<br>Disabled |  |  |  |
|                                                                                                    |                                                                  |                                                      |  |  |  |

Protocols for MSSQLSERVER на TCP/IP поменяйте статус на Enabled

## Конфигурация – шаг 3

| Sql Server Configuration Manager                |            |                                                                   |                    |
|-------------------------------------------------|------------|-------------------------------------------------------------------|--------------------|
| File         Action         View         Help   |            |                                                                   |                    |
| SQL Server Configuration Manager (Local)        | Name       | State<br>Stopped                                                  |                    |
| <ul> <li>▲</li></ul>                            | SQL Server | Start<br>Stop<br>Pause<br>Resume<br>Restart<br>Properties<br>Help | Running<br>Stopped |
| Restart (stop and then start) selected service. |            |                                                                   |                    |

Перезагрузите сервер, что бы вступили в силу изменения

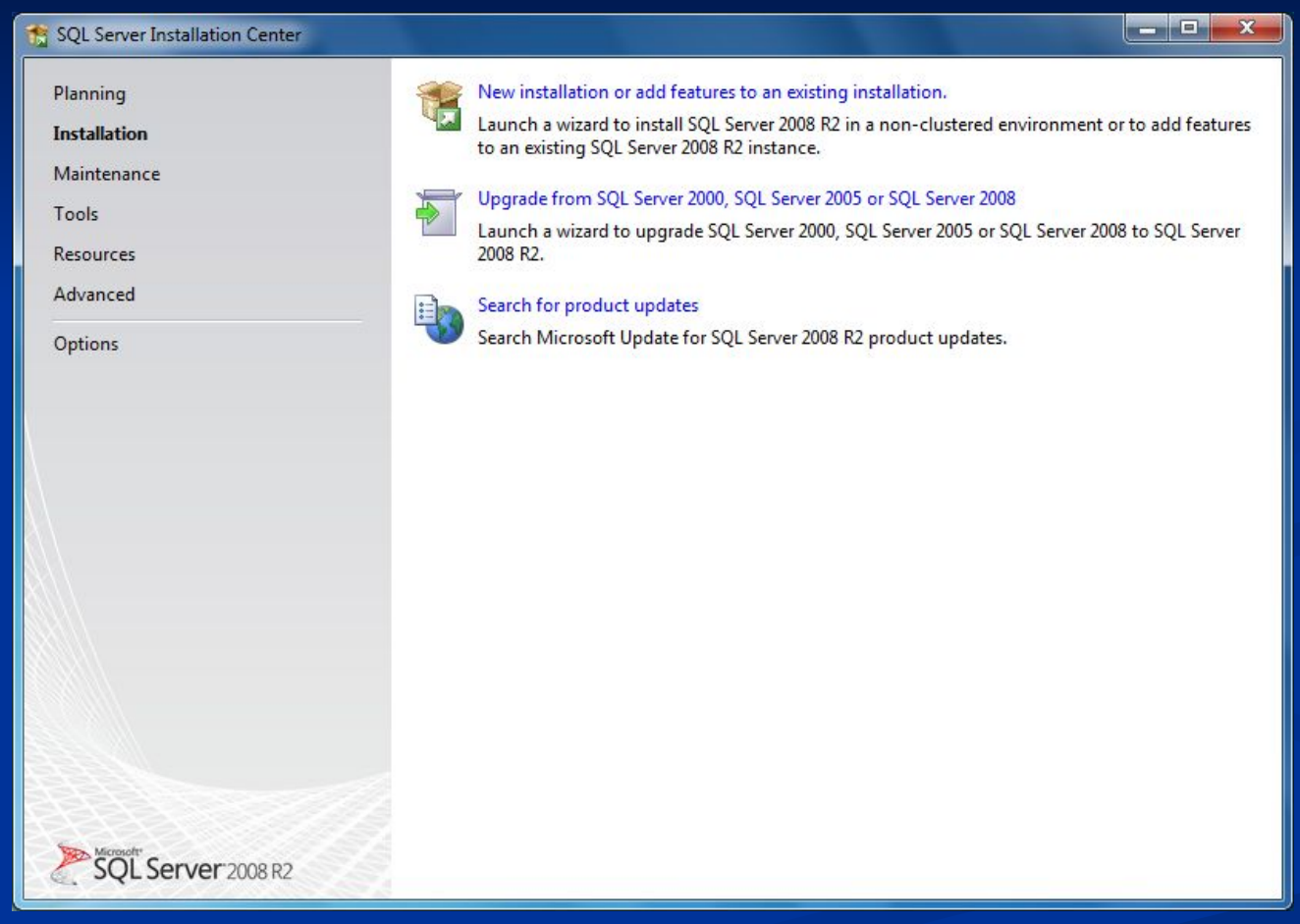

#### Вначале заново выберите New installation...

| SQL Server 2008 R2 Setup                                                                                                    | -                                                                                                    |                         |                             |           |              |
|----------------------------------------------------------------------------------------------------|----------------------------------------------------------------------------------------------------|-------------------------|-----------------------------|-----------|--------------|
| Installation Type<br>Specify whether you want to per                                                                                                    | form a new installation                                                                                                    | or add features to an e | xisting instance of SQ      | L Server. |              |
| Setup Support Rules<br><b>Installation Type</b><br>License Terms<br>Feature Selection<br>Installation Rules<br>Disk Space Requirements<br>Error Reporting<br>Installation Configuration Rules<br>Installation Progress<br>Complete | <ul> <li>New installation or add shared features         Select this option if you want to install a new instance of SQL Server or want to install shared         components such as SQL Server Management Studio or Integration Services.</li> <li>Add features to an existing instance of SQL Server 2008 R2         MSSQLSERVER         Select this option if you want to add features to an existing instance of SQL Server. For example,         you want to add the Analysis Services features to the instance that contains the Database Engine.         Features within an instance must be the same edition.         Installed instances:     </li> </ul> |                         |                             |           |              |
|                                                                                                    | Instance Name                                                                                                    | Instance ID             | Features                    | Edition   | Version      |
|                                                                                                    | MSSQLSERVER                                                                                                    | MSSQL10_50.MSS          | SQLEngine, SQLEn            | Express   | 10.50.1600.1 |
|                                                                                                    |                                                                                                    |                         |                             |           |              |
|                                                                                                    | 1                                                                                                    |                         | < <u>B</u> ack <u>N</u> ext | t > Car   | ncel Help    |

Подтвердите "New installation or add shared features"

| 📸 SQL Server 2008 R2 Setup                                                                                                    |                                                                                                    |  |  |  |
|----------------------------------------------------------------------------------------------------|----------------------------------------------------------------------------------------------------|--|--|--|
| SQL Server 2008 R2 Setup  License Terms To install SQL Server 2008 R2, yo  Setup Support Rules Installation Type License Terms Feature Selection Installation Rules Disk Space Requirements Error Reporting Installation Configuration Rules Installation Progress Complete | Image: Control of the services of the services of the service of the service of the s |  |  |  |
|                                                                                                    | <ul> <li>I accept the license terms.</li> <li>Send feature usage data to Microsoft. Feature usage data includes information about your hardware configuration and how you use SQL Server and its components.</li> <li>See the Microsoft SQL Server 2008 R2 Privacy Statement for more information.</li> </ul>                                                                                                    |  |  |  |
|                                                                                                    | < <u>B</u> ack <u>N</u> ext > Cancel Help                                                                                                    |  |  |  |

#### Примите лицензионное соглашение

| 😭 SQL Server 2008 R2 Setup                                                                                                    | The sector contract of a sec                                                                                                    |                                                                                                    |  |  |
|----------------------------------------------------------------------------------------------------|----------------------------------------------------------------------------------------------------|----------------------------------------------------------------------------------------------------|--|--|
| Feature Selection<br>Select the Express with Advanced                                                                                                    | Services features to install.                                                                                                    |                                                                                                    |  |  |
| Setup Support Rules<br>Installation Type<br>License Terms<br>Feature Selection<br>Installation Rules<br>Disk Space Requirements<br>Error Reporting<br>Installation Configuration Rules<br>Installation Progress<br>Complete | Eeatures:<br>Instance Features<br>Shared Features<br>Management Tools - Basic<br>SQL Client Connectivity SDK<br>Redistributable Features | Description:<br>Server features are instance-aware and have<br>their own registry hives. They support<br>multiple instances on a computer. |  |  |
|                                                                                                    | Select All     Unselect All       Shared feature directory:     c:\Program Files\Microsoft SQL Server\                                   |                                                                                                    |  |  |
|                                                                                                    | < <u>B</u> ack                                                                                                    | Next > Cancel Help                                                                                                    |  |  |

#### Подтвердите компоненты для установки

| 📸 SQL Server 2008 R2 Setup                                                                                                    |                                                                                                    |  |  |
|----------------------------------------------------------------------------------------------------|----------------------------------------------------------------------------------------------------|--|--|
| SQL Server 2008 R2 Setup  Error Reporting Help Microsoft improve SQL Server Setup Support Rules Installation Type License Terms Feature Selection Installation Rules Disk Space Requirements Error Reporting Installation Configuration Rules Installation Progress Complete | features and services.<br>Specify the information that you would like to automatically send to Microsoft to improve future<br>releases of SQL Server. These settings are optional. Microsoft treats this information as confidential.<br>Microsoft may provide updates through Microsoft Update to modify feature usage data. These<br>updates might be downloaded and installed on your machine automatically, depending on your<br>Automatic Update settings.<br>See the Microsoft SQL Server 2008 R2 Privacy Statement for more information.<br>Read more about Microsoft Update and Automatic Update. |  |  |
| Complete                                                                                                    | Send Windows and SQL Server Error Reports to Microsoft or your corporate report server. This setting only applies to services that run without user interaction.         < Back                                                                                                    |  |  |

Подтверждение настроек для отправки сообщений с ошибками в Microsoft

| 😭 SQL Server 2008 R2 Setup                                                                                                    |                                                                                                    | x   |
|----------------------------------------------------------------------------------------------------|----------------------------------------------------------------------------------------------------|-----|
| Complete<br>Your SQL Server 2008 R2 installati                                                                                                    | on completed successfully.                                                                                                    |     |
| Setup Support Rules<br>Installation Type<br>License Terms<br>Feature Selection<br>Installation Rules<br>Disk Space Requirements<br>Error Reporting<br>Installation Configuration Rules<br>Installation Progress<br><b>Complete</b> | Summary log file has been saved to the following location:         C:\Program Files\Microsoft SQL Server\100\Setup Bootstrap\Log\20110907 111459         \Summary TEST 20110907 111459.txt         Information about the Setup operation or possible next steps:         Your SQL Server 2008 R2 installation completed successfully. |     |
|                                                                                                    | <u>Supplemental Information:</u><br>The following notes apply to this release of SQL Server only.<br>Microsoft Update<br>For information about how to use Microsoft Update to identify updates for SQL Server 2008 R2, see<br>the Microsoft Update Web site at <u>http://go.microsoft.com/fwlink/?LinkId=108409</u> .<br>Samples      | 4 m |
|                                                                                                    | Close Help                                                                                                    |     |

Успешное окончание установки